## Урок №1. Часть 3

## Объекты

Ну что ж, друзья, пришло время и третьему уроку. Вернее, третьей и последней части первого урока. И сегодня мы будем опять говорить о объектах, но на этот раз это будут индикаторы и текст. Я не буду в этом уроке рассказывать как использовать индикаторы а просто кратко расскажу о их создании. О тексте я тоже расскажу только о создании, а о его размещении уж и рассказывать ничего не надо – там всё просто.

Клацаем на синюю иконку объекта — индикаторы. Далее как обычно, создаём новый объект. Перед нами появляется маленькое окошко с настройками:

| 📲 fmLines<br>🏂 Загрузить и            | _ 🗆 א<br>вображение |
|---------------------------------------|---------------------|
| Направление<br>Вертикаль<br>Горизонта | ное                 |
| количество                            | <b>\$</b><br>та     |
| line1                                 |                     |
| Создать об                            | ъект                |

В окошке настроек загружаем ваше изображение. Изображение индикатора должно состоять из двух половинок: активной и пассивной, как на изображении:

Далее указываем, из какого количество таких частей будет состоять индикатор. Теперь назовите свой объект и сохраните его.

В других уроках, когда я расскажу о редакторе событий, чуть ли не самым важным составляющим программы, ну, и, соответственно, самым сложным, и уже расскажу как использовать индикаторы. Скажу лишь только, что их можно применять не только как индикаторы здоровья. Так же они могут служить индикаторами времени, топлива, пути, загрузки ну и много чего ещё другого, что вам нужно для игры.

Теперь давайте научимся создавать текстовые объекты. Как и в создании других видах объектов, ничего сложного нет.

Нажимаем на последнюю иконку в ряду объектов - текст. В открывшееся окне есть много настроек, но большинство из них вам должны быть знакомы:

| Шрифт                 |                          |
|-----------------------|--------------------------|
| Тип                   | Дополнительно            |
| • Системный           | Ш Жирный                 |
| 🔘 Равноширинный       | Поднеринитый             |
| 🔘 Пророрциональный    |                          |
| - Размер              | Cuotounu                 |
| 🔘 Маленький           | Равноширинный            |
| 🔿 Средний             | Пропорциональный Плоский |
| О Большой             | Жирный<br>Курсив         |
| Овольшой              | Подчеркнутый             |
| Цвет:                 | Маленький<br>Средний     |
| 201 - No.             | Большой                  |
|                       |                          |
|                       |                          |
|                       |                          |
| (<br>Название объекта |                          |

Выбираем нужные настройки шрифта и затем набираем в пустом большом окошке текст, который вам требуется. При этом нужно учитывать, что текстовый объект хранит не просто набранный текст, а массив строк, и может выводить на экран только одну строку текста. Номер этой строки устанавливается в Редакторе событий. Справа, возле окон настроек, находятся примеры шрифтов, которые можно задать в самих настройках и по этой причине я не буду вам разъяснять что где – понятнее и легче дальше некуда.

В следующем уроки будет побольше познавательной информации, в отличии от этого урока, ведь дальше я расскажу вам о фоновых объектах – препятствиях, и как и где их использовать. Мы вновь вернёмся к нашему гоночному проекту и уже усложним задачу. Но то уже в следующем уроке.

Автор урока: Иван Пятоволенко (vano1208) Сайт: <u>www.emgs.3dn.ru</u> Автор программы: Сергей Куманёв (revfytd)